## Как показать количество документов на кнопке в главном меню Mobile SMARTS на ТСД

Последние изменения: 2024-03-26

Задача: отобразить на кнопке операции количество документов, которые находятся на сервере Mobile SMARTS и доступны для работы на TCД.

Как это выглядит в меню приложения:

| ≡ Склад 15            |   |  |  |  |  |
|-----------------------|---|--|--|--|--|
| Приемка               |   |  |  |  |  |
| Подбор заказа         |   |  |  |  |  |
| Отгрузка              |   |  |  |  |  |
| Инвентаризация        |   |  |  |  |  |
| Списание              | 1 |  |  |  |  |
| Возврат               | 1 |  |  |  |  |
| Сбор штрихкодов       |   |  |  |  |  |
| Просмотр справочников |   |  |  |  |  |
| Печать штрихкодов     |   |  |  |  |  |
| Обмен с сервером      |   |  |  |  |  |

## Реализация:

Воспользоваться этим способом можно только если если вы работаете с офлайн-базой Mobile SMARTS (при этом документы должны быть выгружены на устройство на имя конкретного пользователя). При работе в режиме онлайн использовать данную настройку не рекомендуется.

Доработка реализована на примере продукта «Склад 15», но применима и для других типовых продуктов «Клеверенса».

Откройте панель управления для нужной базы продукта и нажмите на его название. В окне «Свойства» откроются общие настройки конфигурации, среди которых выберите «Показывать количество серверных документов на кнопке» и установите значение «Да».

CLEVERENCE.RU — 2/2

| Конфигурация *                       | 4 | Сво | йства                                                  |                                |  |
|--------------------------------------|---|-----|--------------------------------------------------------|--------------------------------|--|
|                                      | ^ |     | 2↓   □                                                 |                                |  |
| <b>⊟</b> \$ <mark>6</mark> Склад 15* |   | × . | Главное                                                |                                |  |
| 🕀 📬 Типы документов                  |   | l l | Имя                                                    | Склад 15                       |  |
| 🗄 🌠 Операции                         |   | ✓ E | <ul> <li>Версии компонентов</li> </ul>                 |                                |  |
| 🖽 🎟 Структура номенклатуры           |   | E   | Зерсия Android клиента от                              | 3.4.0.34231                    |  |
| 🕀 😐 Общие вычисляемые поля           |   | E   | Зерсия CE\Mobile клиента от                            | 3.4.0.34231                    |  |
| 🖽 🌠 Структура таблиц                 |   | E   | Зерсия редактора                                       | 2.7.1.0                        |  |
| 🗄 🖬 Серверные события и расширения   |   | E   | Зерсия сервера                                         | 2.7.1.0                        |  |
| 🗄 🌠 Пользователи и группы            |   | V 1 | Интерфейс                                              |                                |  |
| 🗄 🙀 Структура складов                |   | l l | Использовать всплывающие сообщения                     | Нет                            |  |
| 🖽 🐻 Штрихкоды контейнеров            |   |     | Отображать детальные сообщения об ошибках              | Нет                            |  |
| 🗉 👣 Оборудование                     |   | ſ   | Токазывать количество серверных документов на кнопках  | Да                             |  |
| 🖽 🌇 Этикетки                         |   |     | екст выбора склада                                     |                                |  |
| 🕂 🎬 Данные                           |   | V 1 | Контроль версий                                        |                                |  |
| - 📬 Документы                        |   | 4   | Автор                                                  | Клеверенс                      |  |
| - 🌆 Номенклатура                     |   | E   | Зерсия                                                 | 60427                          |  |
| - 📬 Новые товары                     |   |     | Машина автора                                          | Клеверенс                      |  |
| 🖃 📷 Таблицы                          |   |     | Іоследнее обновление                                   | 16.01.2024 16:26               |  |
| БизнесПроцессы                       |   | ľ   |                                                        | 2000                           |  |
| Цены                                 |   |     | Schemaversion                                          | 3.0.0.0                        |  |
| ДопРеквизиты                         |   |     | зозврат чужих документов при обмене                    | Het                            |  |
| Дарактеристики                       |   |     | алараницарт, розврат воющонтов ври смоно вол соватова. |                                |  |
| ИсторияСтатусовИНН                   |   |     | Соммонтарий                                            | да                             |  |
| Контрагенты                          |   |     |                                                        | типовая конфигурация Склада 15 |  |
| МаркиСОшибками                       |   | Sch | emaVersion                                             |                                |  |
| Остатки                              |   |     |                                                        |                                |  |
|                                      | • | -   |                                                        |                                |  |

ина \* Лейст

Сохраните внесенные изменения конфигурации и нажмите на кнопку «Обмен с сервером» в приложении на устройстве. После этого возле каждого названия операции будет указано количество серверных документов, которые можно открыть (кроме тех, для которых документов нет).

На кнопке отображаются только серверные документы, ни разу не открывавшиеся на ТСД.

## Не нашли что искали?

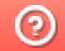

Задать вопрос в техническую поддержку